## Kako seznaniti telefon z vozilom prek povezave Bluetooth?

Pojdite v konfiguracijski meni pametnega telefona:

iOS (Apple):

Na glavni strani kliknite ikono "Nastavitve". Nato kliknite na "Bluetooth"

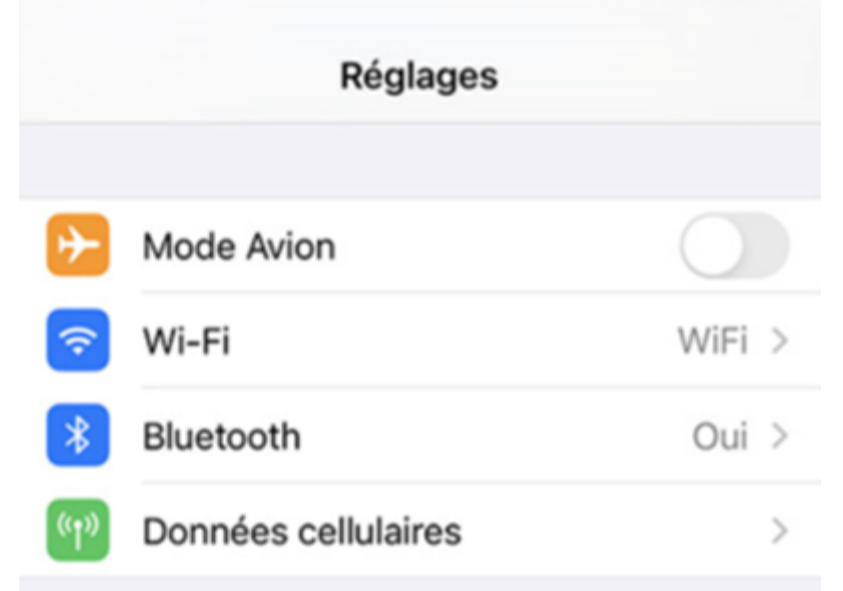

## Aktivirajte gumb (svetiti mora zeleno)

| Réglages         | Bluetooth                    |   |
|------------------|------------------------------|---|
| Bluetooth        |                              | ) |
| Désormais détect | able en tant que « iPhone ». |   |
| CONNEXION À MI   | S APPAREILS                  |   |
| BT_DS            | Non (                        | D |
| AirPods          | Non (                        | Ð |

Nato izberite ime, ki ustreza vašemu vozilu (v tem primeru BT\_ DS/ BT\_ CITROEN) na seznamu »Poveži z mojimi napravami«.

| Kéglages           | Bluetooth               |   |
|--------------------|-------------------------|---|
| Bluetooth          |                         | ) |
| Désormais détectab | en tant que « iPhone ». |   |
| CONNEXION À MES    | PPAREILS                |   |
| BT_DS              | Non (j                  |   |
| AirPods            | Non (i                  | ) |

## ANDROID:

Povlecite gor in dol po zaslonu ali odprite prek menija Nastavitve

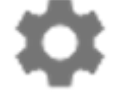

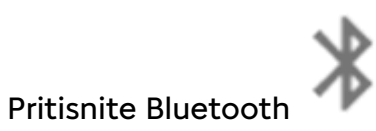

Na seznamu naprav izberite napravo, ki ustreza vašemu vozilu in se začne z BT\_

## Izgubil sem povezavo Bluetooth med pametnim telefonom in vozilom

Če ste izgubili povezavo Bluetooth, jo izklopite in ponovite zgornji postopek.